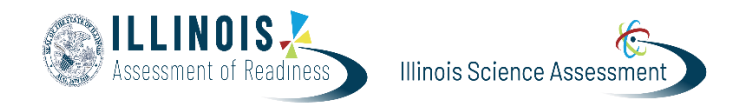

## **Upload Proctor Groups**

Version 1 February 2025

**Please Note:** The recommended method for creating proctor groups is featured in the Test Management for District and School Test Coordinators training video. For the recommended method, students ARE NOT required to be added to Proctor Groups prior to testing. Using this method will save District and School Test Coordinators the time and effort of needing to add students to proctor groups prior to testing day. This guidance document is meant for those who choose to create proctor groups and add students manually within the platform.

District Test Coordinators or School Test Coordinators can use the Upload Proctor Group option in the Illinois Assessment Platform to create proctor groups and add students to those groups via a file upload. Users can then view student accommodations in their proctor groups prior to the test administration. District Test Coordinators and School Test Coordinators can review accommodations for students by toggling to the accommodations display in the Student Print Card User Interface.

| Layout                        |  |   |  |   | Grouping 🚺 |            | Choose Proctor Groups |  | Proctor Groups: 1 |          |
|-------------------------------|--|---|--|---|------------|------------|-----------------------|--|-------------------|----------|
| 88                            |  | Ð |  | E | Ħ          | Sequential | Stacked               |  | ت                 | Pages: 8 |
| Toggle accommodations display |  |   |  |   |            |            |                       |  |                   |          |

This view will allow District Test Coordinators and School Test Coordinators to view and/or print sequential accommodations for each student in a school in a single record or to view and/or print accommodations for each student by proctor group. If proctor groups are not pre-populated, the accommodations display will show all students in a school. If proctor groups are pre-populated, the accommodations display may be viewed and/or printed by proctor group.

If District Test Coordinators or School Test Coordinators are wanting to create proctor groups including students via a file upload prior to the test administration, follow the steps below:

| Step/Directions                                                                                                    | Screenshot                                                                                                    |
|----------------------------------------------------------------------------------------------------|----------------------------------------------------------------------------------------------------|
| Navigate to Test Management ><br>Administrations.<br>Locate the administration and then<br>select the <b>View</b> under <b>Proctor Groups</b> . | Administrations Current 30 Past 16 View: IIIIIIIIIIIIIIIIIIIIIIIIIIIIIIIIIIII                                                                                                    |
| Click <b>Upload Group</b>                                                                                                    | C operations     C operations     C ande 6 ELA     Print Cards     te                                                                                                    |
|                                                                                                    | Image: Construction of the second second |
|                                                                                                    | Search by Proctor Group Name or Student Information                                                                                                    |

| There are three steps in this proce                                                                                                    | ess:                                                                                                    |                                                                                                    |                                                                                                    |                                                                                                    |                                                                                                    |                                                                                                    |                                                                                                    |                                                                                                    |                                                                                                    |
|----------------------------------------------------------------------------------------------------|----------------------------------------------------------------------------------------------------|----------------------------------------------------------------------------------------------------|----------------------------------------------------------------------------------------------------|----------------------------------------------------------------------------------------------------|----------------------------------------------------------------------------------------------------|----------------------------------------------------------------------------------------------------|----------------------------------------------------------------------------------------------------|----------------------------------------------------------------------------------------------------|----------------------------------------------------------------------------------------------------|
|                                                                                                    |                                                                                                    |                                                                                                    |                                                                                                    |                                                                                                    |                                                                                                    |                                                                                                    |                                                                                                    |                                                                                                    |                                                                                                    |
| Step 1 - Generate a Roster File                                                                                                    | _   _                                                                                                    |                                                                                                    |                                                                                                    |                                                                                                    |                                                                                                    |                                                                                                    |                                                                                                    |                                                                                                    | ۹ 🛓                                                                                                    |
| <ul> <li>a. Select if the templat<br/>should include all stu-<br/>the administration o<br/>those not already in<br/>group, then click the<br/>download the templ</li> <li>b. Select Click to down<br/>template. A roster fin<br/>students ( scu) down</li> </ul>                                                           | e file<br>udents in<br>or only<br>a proctor<br>button to<br>late file.<br><b>Iload</b>                                                                                                    | crea<br>Field Eyes Grade 6 ELA: Upload Proctor G<br>Crea<br>Fator<br>Step<br>Selec<br>Hoos<br>temp<br>Ex., 0                                    | roup ite Proctor Group via CSV whe instructions to create/modify proctor group the instructions to create/modify proctor group tit the template file should include all sture not dready in proctor group, then click table file. All Studentss All Uncasigned Students to download template a download template | rs.<br>Sents in the administration or on<br>the button to download the<br>ad Date. (a.g., Eagle Eyes Grade 6                                           | y Step 2:<br>• Open the file us<br>• n column tests<br>• n column tests<br>• n column tests<br>• n column tests<br>• filent bion<br>• filen exists<br>• Save the modifie | ing Sheets, Numbers, or facet.<br>g., org., of, set the testing scho<br>proctor, grupp., norme, essign<br>the student will be moved int<br>ng norme is used, students are<br>ed file as a .cev (comma separ | of for each student<br>a proctor group name for each<br>the linassigned factor Group<br>added to that group<br>atted values) | atudore.                                                                                                  | Hatory Uploca History                                                                                                    |
| vour device.                                                                                                    | Tem                                                                                                    | nplate History                                                                                                    |                                                                                                    |                                                                                                    |                                                                                                    |                                                                                                    |                                                                                                    |                                                                                                    |                                                                                                    |
| c. Select Template Hist<br>download the templ                                                                                                    | cory to                                                                                                    | Name<br>sarch<br>ne                                                                                                    |                                                                                                    | ¢                                                                                                    | CRefresh<br>No of Sessions                                                                                                    | ¢ Status ¢                                                                                                    | Percentage ¢ Cr                                                                                                    | 1 to 2 i<br>pated by ¢ Create<br>cia, Manuel 2025-01                                                      | (2) (2) (2) (2) (2) (2) (2) (2) (2) (2)                                                                                                    |
|                                                                                                    | procto                                                                                                    | or_group_template_bsabeals-3863-                                                                                                    | 4ate-btau-ua64tc7783ae.csv                                                                                                    |                                                                                                    | 271                                                                                                    | Success                                                                                                    | 100 Gar                                                                                                    | cia, Manuel 2025-0                                                                                        | 2-05-06:22:22 pm                                                                                                    |
| a. In column 'testing_org_id'<br>testing school for each stu<br>b. In column                                                                                                    | ', set the<br>Jdent                                                                                                    |                                                                                                    |                                                                                                    |                                                                                                    |                                                                                                    |                                                                                                    |                                                                                                    |                                                                                                    |                                                                                                    |
| <ul> <li>'new_proctor_group_name a proctor group name for student.</li> <li>If left blank, the student be moved into the Unassigned Proctor</li> <li>If an existing name students are added group</li> <li>Save the modified file as a (comma separated values below the Proctor Group Field Definition page 6)</li> </ul> | ne', assign<br>each<br>00a7b17e-1d36-486-8475-<br>03d6722a-7ca0-4a4-80cf<br>054b915b-2962-4c33-bca7-<br>0708d281-b921-4043-b862-<br>07 Group.<br>e is used,<br>ed to that<br>a .Csv<br>b) <u>(See</u><br><u>template</u> | first_name last_name i<br>cac0982cb930 Md Guerra 2<br>5d3fd5f0ebd6 Evangeline Lam 2<br>351db2c032a2 Neha Hooper 2<br>a3589602b9d3 Safia Hardy 2 | dentifier<br>100000134 Deer/ValleyElementary<br>100000275 GoldenOakGrammarSchool<br>100000130 ElkCreekElementary<br>100000601 AcadiaElementary                                                                                                    | admin_name<br>Eagle Eyes - Grade 3 ELA/Litera<br>Eagle Eyes - Grade 3 ELA/Litera<br>Eagle Eyes - Grade 3 ELA/Litera<br>Eagle Eyes - Grade 3 ELA/Litera | existir<br>acy Practice Test Eagle<br>acy Practice Test Eagle<br>acy Practice Test Eagle<br>acy Practice Test Eagle                                                      | ığ, proctor_group_name<br>Eyes - Grade 3 ELA/Literac<br>Eyes - Grade 3 ELA/Literac<br>Eyes - Grade 3 ELA/Literac<br>Eyes - Grade 3 ELA/Literac                                                              | y Practice Test Unassigned<br>y Practice Test Unassigned<br>Practice Test Unassigned<br>Practice Test Unassigned             | testing_org_id<br>Deer/alleyElementary<br>GoldenOakGrammarSchoo<br>ElkCreekElementary<br>AcadiaElementary | Inew_proctor_group_name<br>Manny testing Proctor Upload 1<br>I Manny testing Proctor Upload 2<br>Manny testing Proctor Upload 3<br>Manny testing Proctor Upload 4 |

| Step 3 - Upload the Roster File      |                                                                                                  |                                                                                                    |                                                                                                    |                                                |
|--------------------------------------|--------------------------------------------------------------------------------------------------|----------------------------------------------------------------------------------------------------|----------------------------------------------------------------------------------------------------|------------------------------------------------|
|                                      |                                                                                                  | ×                                                                                                    | Summative Resources   IL P. 🗙   😰 Upload Proctor Groups 🛛 🗙   🕂                                                                                                    | - 0                                            |
|                                      |                                                                                                  | ✓ C Search Downloads                                                                                                    |                                                                                                    | ९ 🖈 🐢 🖪 🔁 । 🔹                                  |
| a. In the <b>Proctor</b>             | older                                                                                            | ≣ • □ 0                                                                                                    | A Mercer MarketPlace 👔 Hub Help - Using H 💽 Sign in to Concur J                                                                                                    | ☐ MyCloud site 🔹 MyAnalytics 💦 🗎 🖂 All Bookman |
| Group Upload window,                 | Name                                                                                             | Date modified Type S                                                                                                    |                                                                                                    | Q 🛓 M                                          |
| select <b>Browse</b> to unload the   | <ul> <li>r0Gay</li> <li>proctor_group_import_2548e71d-6199-471f-9904-940d5632af71</li> </ul>     | 2/6/2025 11:39 AM Microsoft Excel C                                                                                                    |                                                                                                    |                                                |
| select <b>biowse</b> to upload the   | Template_dc7d8aca-9a34-42fa-9812-9e95d58d4331                                                    | 2/6/2025 8:07 AM Microsoft Excel C                                                                                                    |                                                                                                    |                                                |
| modified roster file. You can        | proctor_group_template_b5dbea18-38b3-4afe-bfa0-0a64fc7783ae                                      | 2/6/2025 7:49 AM Microsoft Excel C                                                                                                    |                                                                                                    | Template History Upload History                |
| also drag the file into the          | <ul> <li>TesterCay</li> <li>proctor_group_import_924d4af4-e232-4ddd-9925-36e93d13bba6</li> </ul> | 2/5/2025 7:01 PM Microsoft Excel C                                                                                                    |                                                                                                    |                                                |
| unload how                           | proctor_group_template_7717f37b-04c6-4cf4-a570-4b8682ab8552                                      | 2/5/2025 7:00 PM Microsoft Excel C                                                                                                    |                                                                                                    |                                                |
| υρισαά δοχ.                          | proctor_group_import_b5ba5ee2-cb13-4469-ab79-d4d77c51b7f1                                        | 2/5/2025 6:59 PM Microsoft Excel C                                                                                                    |                                                                                                    |                                                |
| h Click Unload                       | student_accommodation_import_doua4044-bsto-49fc-bc4e-le32e0105et8                                | 2/3/2023 0:18 PM Microsoft Excel C                                                                                                    | Step 2:                                                                                                    |                                                |
| р. сиск <b>Орюаа</b> .               | e name: proctor_group_import_2548e71d-6199-471f-9904-940d5632af71                                | V Microsoft Excel Comma Separa V                                                                                                    | Open the file using Sheets, Numbers, or Excel.     In column 'testing_org_id', set the testing school for each student                                                                                                    |                                                |
|                                      |                                                                                                  | Open Cancel                                                                                                    | <ul> <li>In column 'new_proctor_group_name', assign a proctor group name for ea</li> <li>If left blank, the student will be moved into the Unassigned Proctor Gro</li> </ul>                                                                                                    | ch student.<br>up.                             |
|                                      |                                                                                                  |                                                                                                    | If an existing name is used, students are added to that group     Save the modified file as a .csv (comma separated values)                                                                                                    |                                                |
|                                      | Click to download template                                                                       |                                                                                                    |                                                                                                    |                                                |
|                                      | ELA_05_01_202(csv)                                                                               | the Admin Name and Late. (e.g., Edgie Eyes Grade 6                                                                                                |                                                                                                    |                                                |
|                                      | Step 3: Upload the modified fi                                                                   | le into ADAM.                                                                                                    |                                                                                                    |                                                |
|                                      | proctor_group_import_2548e7                                                                      | ld-6199-471f-9904-940d5632af71.csv                                                                                                    |                                                                                                    | Browse                                         |
|                                      | New Proctor Groups: 4                                                                            |                                                                                                    |                                                                                                    |                                                |
|                                      | V Total Sessions: 4                                                                              |                                                                                                    |                                                                                                    | Upload                                         |
|                                      |                                                                                                  |                                                                                                    |                                                                                                    |                                                |
|                                      |                                                                                                  |                                                                                                    |                                                                                                    |                                                |
|                                      |                                                                                                  |                                                                                                    |                                                                                                    |                                                |
|                                      |                                                                                                  |                                                                                                    |                                                                                                    |                                                |
| <u> Step 4 – Review Upload file</u>  |                                                                                                  |                                                                                                    |                                                                                                    |                                                |
|                                      | Eagle Eyes Grade 6 ELA: Upload Proctor Gro                                                       | up                                                                                                    |                                                                                                    |                                                |
|                                      |                                                                                                  |                                                                                                    |                                                                                                    |                                                |
| a. Verify that the file was uploaded |                                                                                                  |                                                                                                    |                                                                                                    | Template History Upload History                |
| successfully to the Platform by      | Create                                                                                           | Proctor Group via CSV                                                                                                    |                                                                                                    |                                                |
| checking the Unload History          | Follow th                                                                                        | e instructions to create/modify proctor groups.                                                                                                   |                                                                                                    |                                                |
| checking the opload history.         | Sten 1:                                                                                          |                                                                                                    | Stan 2-                                                                                                    |                                                |
|                                      | steps.<br>Select i                                                                               | the template file should include all students in the administration or on<br>at already in a practice around the click the button to download the | V     Open the file using Sheets, Numbers, or Dicol.     Example and the leader of the leader of the leader of the second design and the leader of the leader of the |                                                |
|                                      | templa                                                                                           | to checky in a process group, then cack the bactor to dominated the terms                                                                         | In column insurg_cog_co, sec are rearregisted on to deal statute:     In column insurgroutsr_group_name, assign a proctor group name for each student.     If let blink the student will be moved into the Unassigned Proctor Group.                                                                                                    |                                                |
|                                      | 4 <u>0</u> 0 A3                                                                                  | Students All Unassigned Students                                                                                                    | If an existing name is used, students are added to that group     Save the modified file as a .csv (comma separated values)                                                                                                    |                                                |
|                                      | Click to                                                                                         | o download template                                                                                                    |                                                                                                    |                                                |
| h Confirm that the file displays a   | The file d                                                                                       | lownload is named using the Admin Name and Date. (e.g., Eagle Eyes Grade 6<br>01_2021.cov)                                                        |                                                                                                    |                                                |
|                                      | Step 3:                                                                                          | Upload the modified file into ADAM.                                                                                                    |                                                                                                    |                                                |
| green Success status.                | Choos                                                                                            | e a file or drop it here                                                                                                    | Browse                                                                                                    |                                                |
|                                      |                                                                                                  |                                                                                                    |                                                                                                    |                                                |
|                                      |                                                                                                  |                                                                                                    |                                                                                                    |                                                |
|                                      |                                                                                                  |                                                                                                    |                                                                                                    |                                                |
|                                      | Upload History                                                                                   |                                                                                                    |                                                                                                    | Close                                          |
|                                      |                                                                                                  |                                                                                                    |                                                                                                    |                                                |
|                                      | File Nome                                                                                        |                                                                                                    | C Refresh                                                                                                    |                                                |
|                                      | Search                                                                                           |                                                                                                    |                                                                                                    | 1 to 10 (10) « ( 1 ) »                         |
|                                      | ¢ Name                                                                                           | ≑ Nc                                                                                                    | o of Profiles                                                                                                    | \$ Created                                     |
|                                      | proctor_group_template_b5dbea18-38b3-4afe-b                                                      | fa0-0a84fc7783ae.csv                                                                                                    | Success 300 Garcia, Manuel                                                                                                    | 2025-02-06 07:48:36 am                         |
|                                      | proctor_group_template_7717f37b-04c6-4cf4-a5                                                     | 70-4b8682ab8552.csv 🛃 4                                                                                                    | Failed 320 Garcia, Manuel                                                                                                    | 2025-02-05 07:01:07 pm                         |
|                                      | proctor group template 77/7/37h-04c8-4c/4-o5                                                     | 70-4b8682ab8552.csv 4                                                                                                    | Garcia, Manuel                                                                                                    | 2025-02-05 06:58:25 pm                         |
|                                      | b                                                                                                |                                                                                                    |                                                                                                    |                                                |
|                                      |                                                                                                  |                                                                                                    |                                                                                                    |                                                |

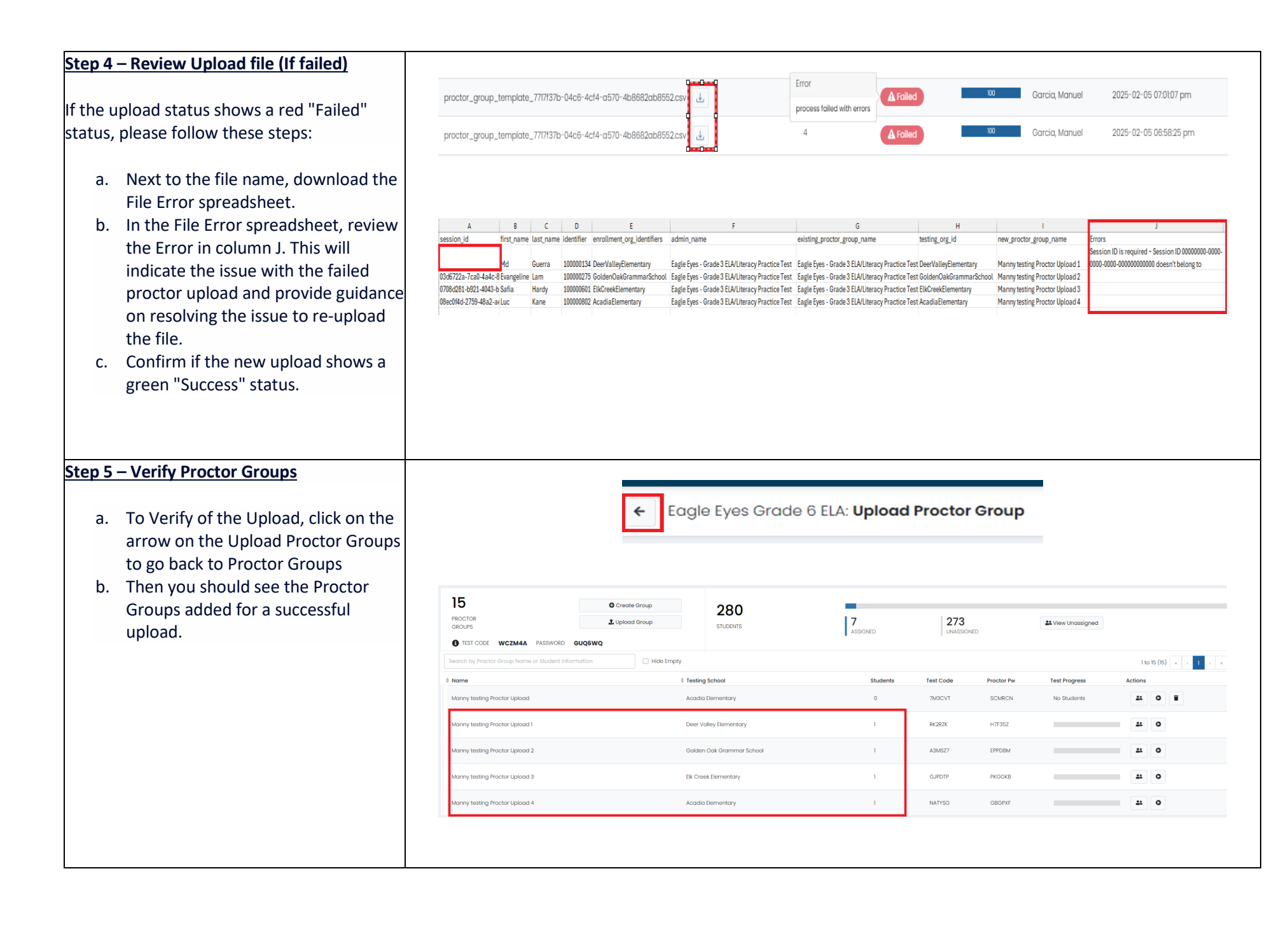

| Colum<br>n | CSV Header                  | Field Name                   | Required<br>Y/N | Field Definitions            | Valid Values                                                                                       |
|------------|-----------------------------|------------------------------|-----------------|------------------------------|----------------------------------------------------------------------------------------------------|
| A          | session_id                  | Session ID                   | Y               | Do not edit this information | This is the session id assigned by the system.                                                     |
| В          | first_name                  | First Name                   | Y               | Do not edit this information | This is the first name of the student.                                                             |
| С          | last_name                   | Last Name                    | Y               | Do not edit this information | This is the last name of the student.                                                              |
| D          | identifier                  | Student State<br>ID          | Y               | Do not edit this information | The state student identifier.                                                                      |
| E          | enrollment_org_identifiers  | Enrollment<br>Organization   | Y               | Do not edit this information | This is the code for the organization the student is enrolled in.                                  |
| F          | admin_name                  | Admin Name                   | Y               | Do not edit this information | This is the name of the administration (test name) the student is rostered in.                     |
| G          | existing_proctor_group_name | Existing<br>Proctor<br>Group | Y               | Do not edit this information | This is the name of the existing proctor group the student is in.                                  |
| Н          | testing_org_id              | Testing<br>Organization      | Y               | Enrollment Organization Name | This will match the Enrollment Organization. Copy information from Column E and paste in Column H. |
| I          | new_proctor_group_name      | Proctor<br>Group Name        | Y               | Status of user account.      | The name of the proctor group (session) where the student will be included for testing.            |